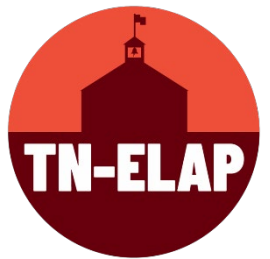

## How to Edit the ABSENCE and ISS Count in the Attendees Page

- 1. Step One: Login to your ELAP Account with your ELAP username & password
- 2. Step Two: Select your correct grantee/grant type/site(s)
- 3. Step Three: Select Attendees Screen (Administer Attendees, Add/Edit Participation)
- **4. Step Four**: Scroll to the bottom of the **Attendees Screen** until you see the data buttons

|  | Edit Selected Attendees | Performance | Absence and ISS | + Add Participation For Selected Attendees | Edit Participation | X Inactivate Selected Attendees |
|--|-------------------------|-------------|-----------------|--------------------------------------------|--------------------|---------------------------------|
|--|-------------------------|-------------|-----------------|--------------------------------------------|--------------------|---------------------------------|

5. Step Five: Select the orange Absence and ISS button

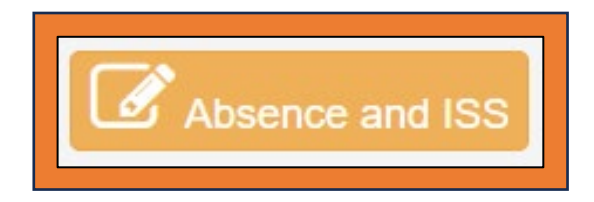

Step Six: In the top left corner of the Absence/ISS page, you'll see the toggle "Show Year - Year" that alternates between previous and current year. This allows you to toggle between your current student roster and your previous year's student roster.

| Absences and ISS for 2023 - 2024 Program Year |  |                     |        |  |  |  |  |
|-----------------------------------------------|--|---------------------|--------|--|--|--|--|
| Show 2022 - 2023                              |  | Find by name or ID: | Submit |  |  |  |  |

**7. Step Seven:** Locate an attendee who needs their absence/ISS data edited and select the **EDIT** button located next to their name. You can do this using the **Find By** filter or by scrolling.

*Please Note:* This list defaults to those who meet the criteria - enrolled attendees who are currently in grades K-12.

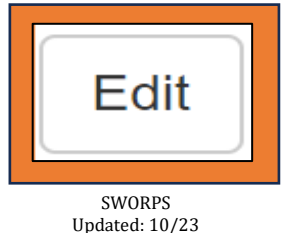

8. **Step Eight**: On the individual attendee's edit screen, you will see a dropdown menu for each program year category. Select the dropdown arrow next to each entry and enter the correct data.

| _                                             |         |   |  |  |  |  |
|-----------------------------------------------|---------|---|--|--|--|--|
| Absences and ISS for 2023 - 2024 Program Year |         |   |  |  |  |  |
|                                               |         |   |  |  |  |  |
|                                               |         |   |  |  |  |  |
|                                               |         |   |  |  |  |  |
| Program Year <sup>2</sup>                     | 024     |   |  |  |  |  |
| 2022 - 2023 Days Absent                       | MISSING | ~ |  |  |  |  |
|                                               |         |   |  |  |  |  |
| 2022 - 2023 Days ISS                          | MISSING | ~ |  |  |  |  |
| 2023 - 2024 Days Absent                       | MISSING |   |  |  |  |  |
| 2023 - 2024 Days Absent                       | MICONYO |   |  |  |  |  |
| 2023 - 2024 Days ISS                          | MISSING | ~ |  |  |  |  |
|                                               |         |   |  |  |  |  |
| Save Back to Absences L                       | list    |   |  |  |  |  |
|                                               |         |   |  |  |  |  |
|                                               |         |   |  |  |  |  |

**9. Step Nine**: After adding the data entries, select **Save**. When the data is saved, you will be returned to the main **Absence/ISS** page.

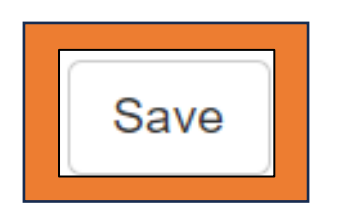

\*\*Repeat Steps **Seven through Nine** until you have entered/updated each attendee's data.